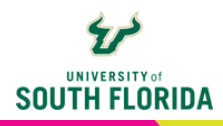

## **USING KALTURA CAPTURE** *Creating Lecture Presentations*

Kaltura offers a basic tool for capturing PowerPoint lecture presentations or recording lecture content. With Kaltura Capture, you have the option to record video (via webcam), record audio, or capture your computer screen as you speak. This tutorial will walk you through the process of using Kaltura Capture.

## **RECORD A VIDEO**

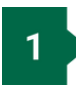

Begin by going to My Kaltura. Select + Create, then choose Capture.

| := <b>.</b> | Create        | ACTIONS 🗸 |
|-------------|---------------|-----------|
| 🕇 Up        | load          |           |
| 😢 Exp       | press Capture |           |
| OTHER CR    | EATION TOOLS  | 山 / 白     |
| 🗘 Vic       | leo Quiz      |           |
| 🧿 Ca        | pture         |           |
| You         | uTube         |           |
|             |               |           |

2

When using the recording tool for the first time, you will see this message. Choose **Download for [your operating system]**. Install/launch the application according to your system's process.

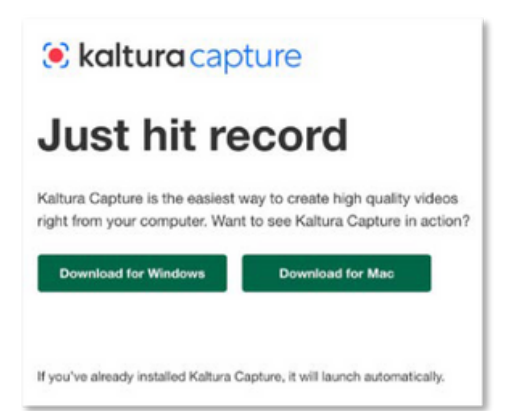

Once downloaded, you will see the Kaltura Capture controller. From this you can select **Screen, Camera**, and/or **Audio**. You have the option to use only one option or all three. Disable an option by clicking on it. In this example, Camera is disabled.

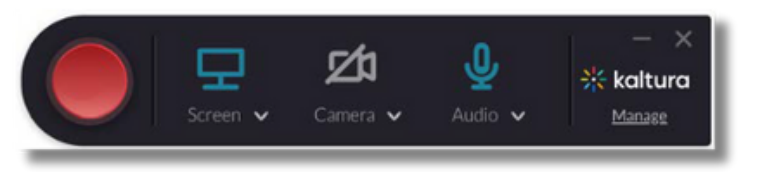

4

3

It is recommended that you begin by selecting Audio to confirm that you have the correct microphone selected.

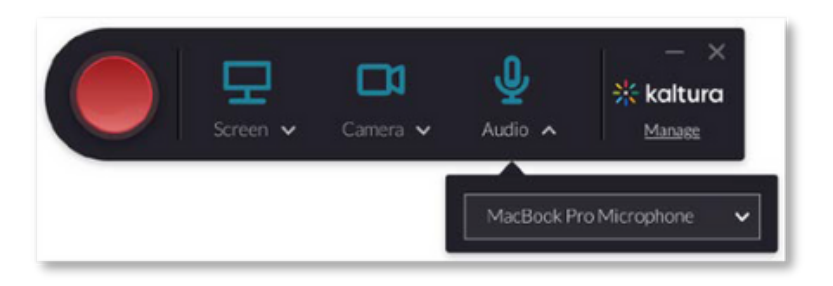

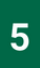

If you are recording a PowerPoint file or something on your desktop screen, choose Screen. You have the option to capture the **Full Screen** or a **Select Area**. Once you are ready to record, select the **red record button** in the controller.

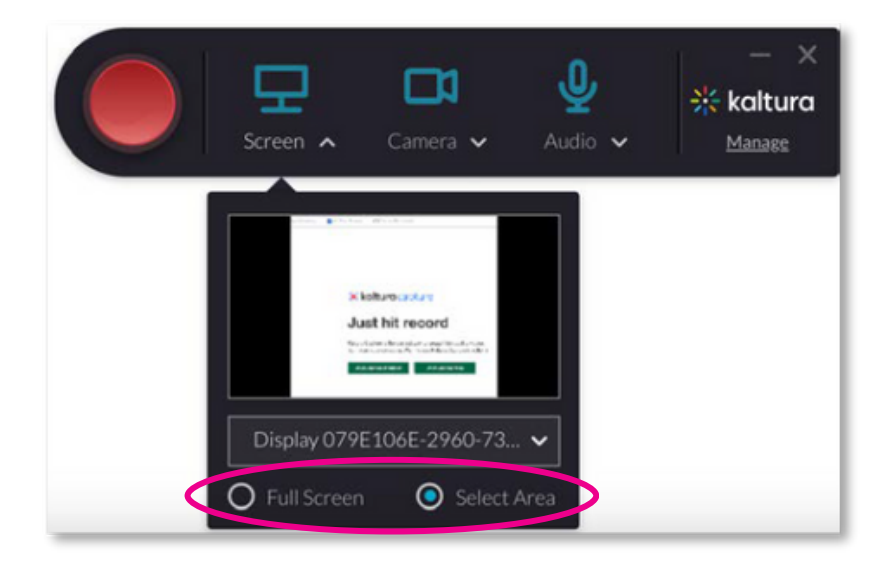

2

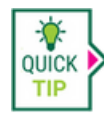

The Kaltura player interface gives you (and students viewing the video) the abilty to change the **view settings**.

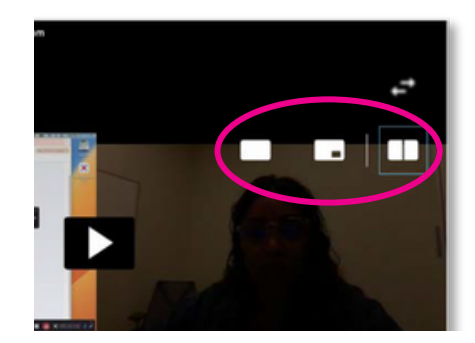

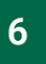

Once you've finished recording, select the **stop button**.

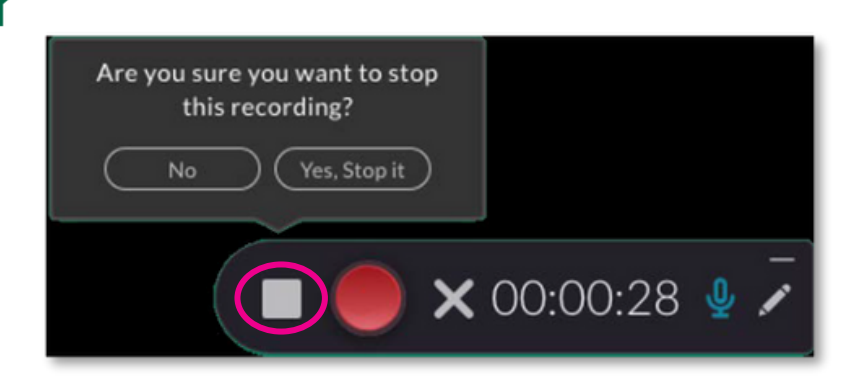

7 You will then be directed to your video library. Here you can input a title, description, and any relevant tags. Once ready, select Save & Upload.

| kaltura capture                                                                                                    | - ×                                                                                                    |
|----------------------------------------------------------------------------------------------------|----------------------------------------------------------------------------------------------------|
| Entry Book and the second second s | Co to library<br>Tile<br>Matura Capture recording - February 14th 20<br>Description<br>Tab<br>Description<br>Save<br>Description<br>Save<br>Save & Upload<br>Save |
|                                                                                                    | Title<br>Kaltura Capture recording - February 14th 20<br>Description<br>Tags<br>USF website X USF X<br>University website X                                       |

4

This will upload the video to My Kaltura, and you will see it in the Kaltura Capture library.

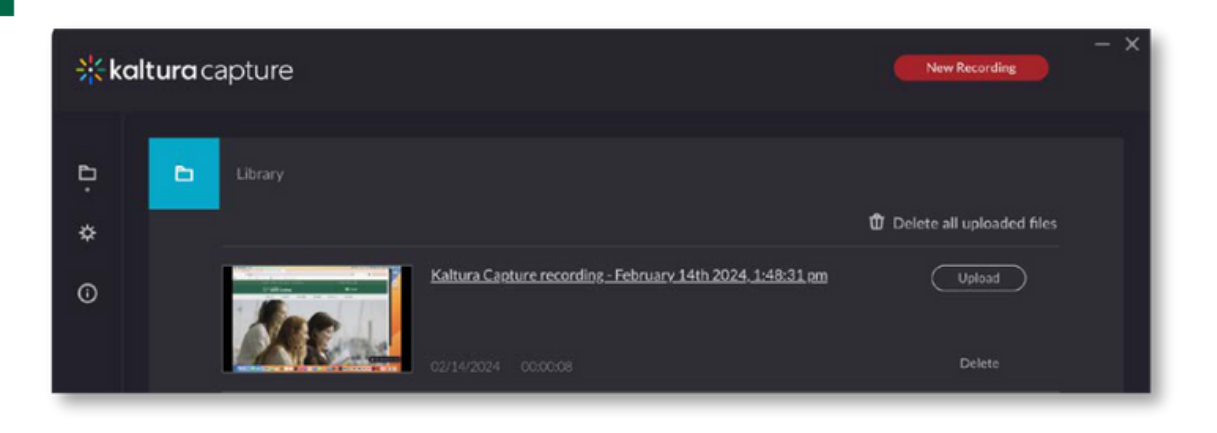

9

8

To locate the file of your recording that was automatically saved to your local hard drive, use the **gear icon** in the left menu bar to reveal the **Current recording directory**. Copy this file path into File Explorer or Finder (depending on your operating system) to locate all the video files recorded with Kaltura Capture.

| * kalturc | acapture         |        |               |         | New Recording                                                                                                   |
|-----------|------------------|--------|---------------|---------|----------------------------------------------------------------------------------------------------|
| •         | Settings         |        |               |         | Cancel Save                                                                                                    |
| *         |                  | O 480p | <b>O</b> 720p | 0 1080p |                                                                                                    |
| 0         |                  | O 480p | <b>O</b> 720p | ○ 1080µ |                                                                                                    |
|           |                  |        |               |         |                                                                                                    |
| •         |                  |        |               |         | are/Recordings/                                                                                                 |
|           | Highlight Cursor | O Yes  | O No          |         |                                                                                                    |
|           |                  | O Yes  | O No          |         |                                                                                                    |
|           |                  | Uplued | up)           |         | 100 - 100 - 100 - 100 - 100 - 100 - 100 - 100 - 100 - 100 - 100 - 100 - 100 - 100 - 100 - 100 - 100 - 100 - 100 |
|           |                  |        |               |         |                                                                                                    |

5